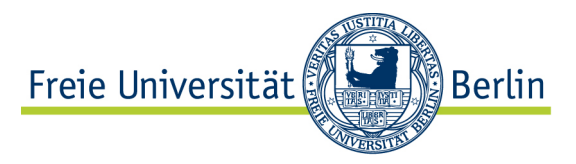

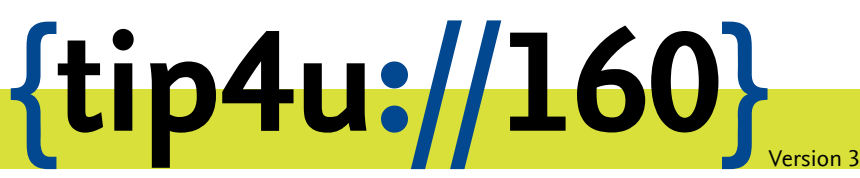

Zentraleinrichtung für Datenverarbeitung (ZEDAT) www.zedat.fu-berlin.de

# Installation von RICOH-Multifunktionsgeräten für Linux

Diese Anleitung erklärt die unterschiedlichen Varianten der Einrichtung eines RICOH-MFP-Druckers unter Linux.

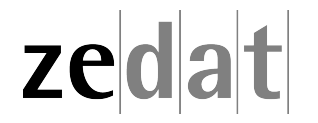

## Installation von RICOH-Multifunktionsgeräten auf unbetreuten Linux-Rechnern

### Vorbereitung

Die Druckerqueue für die Verwendung der FollowMe-Drucker (RICOH-Multifunktionsgeräte) heißt:

\\xdrucken.campus.fu-berlin.de\FollowMe

Bitte beachten Sie, dass der Printserver nur aus folgenden Netzen erreichbar ist:

- aus dem Campusnetz
- aus Eduroam
- über RDS/Citrix
- per VPN

Ohne eine Verbindung via VPN ist leider kein Drucken aus fremden Netzen möglich.

### Einbindung der Drucker unter Linux

Für Linux-Distributionen haben Sie mehrere Möglichkeiten der Druckereinrichtung. Alle hier dargestellten Screenshots basieren auf Ubunutu 18.04 LTS, andere Distributionen können davon naturgemäß abweichen.

#### Herunterladen der Drucker PPD

Die Drucker-PPD zum Einrichten der FollowMe-Queue finden Sie auf dem Print-Server unter:

http://xdrucken.campus.fu-berlin.de:631/printers/followme.ppd

### Authentifizierung des einzelnen Druckjobs

Nachdem Sie einen Druckjob auf einen FollowMe-Drucker gesendet haben, ist es notwendig, diesen in der Drucker-Queue zu authentifizieren. Dies kann je nach Distribution auf unterschiedlichem Weg erfolgen. Bei Ubuntu 18.04. LTS finden Sie die Drucker-Queue unter:

Einstellungen ► Geräte ► Drucker ► Weitere Druckeinstellungen ► Drucker-Warteschlange anzeigen (STRG-F)

Bei der Installation der Drucker unter Linux, kann man auf verschiedene Methoden zurückgreifen. Die von der ZEDAT empfohlene Variante ist dabei per IPPS und CUPS. Man kann ebenfalls per SAMBA drucken; hier ist aber leider keine korrekte Anzeige des Dateinamens aauf dem Display des FollowMe-Druckers möglich.

### Methode I: via CUPS (IPPS)

Öffnen Sie einen beliebigen Browser (Firefox, Chromium ect.). In der Adressleiste geben Sie ein: **localhost:631** 

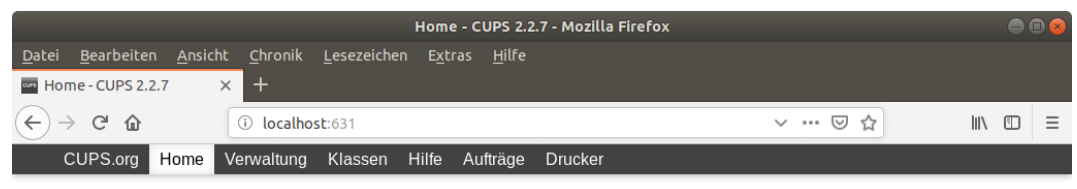

### **CUPS 2.2.7**

CUPS basiert auf Standards, Open Source Drucksystem entwickelt durch Apple Inc. für macOS\* und andere UNIX\*-artige Betriebssysteme.

| CUPS für Benutzer                | CUPS für Administratoren        | CUPS für Entwickler                   |
|----------------------------------|---------------------------------|---------------------------------------|
| Überblick über CUPS              | Drucker und Klassen hinzufügen  | Einführung in die CUPS Programmierung |
| Befehlszeilen-Druck und Optionen | Betriebs-Richtlinie festlegen   | CUPS API                              |
| Benutzerforum                    | Benutzung von Netzwerk-Druckern | Filter und Backend Programmierung     |
|                                  | cupsd.conf Referenz             | HTTP und IPP APIs                     |
|                                  |                                 | Entwicklerforum                       |

CUPS und das CUPS Logo sind Warenzeichen der Apple Inc. Copyright © 2007-2017 Apple Inc. Alle Rechte vorbehalten

Gehen Sie hier auf Drucker und Klassen hinzufügen.

| Verwaltung - CUPS 2.2.7 - Mozilla Firefox                                                                                  |                                                                                                    |   |  |  |  |  |  |
|----------------------------------------------------------------------------------------------------|----------------------------------------------------------------------------------------------------|---|--|--|--|--|--|
| w Verwaltung-CUPS 2.2.7 × +                                                                                                |                                                                                                    |   |  |  |  |  |  |
| $\leftrightarrow$ $\rightarrow$ C $\textcircled{a}$ (i) localhost:631/admin                                                | ··· 🖂 🏹 💷                                                                                          | ≡ |  |  |  |  |  |
| CUPS.org Startseite Verwaltung Klassen H                                                                                   | lilfe Aufträge Drucker                                                                             |   |  |  |  |  |  |
| Verwaltung                                                                                                    |                                                                                                    |   |  |  |  |  |  |
| Drucker                                                                                                    | Server                                                                                             |   |  |  |  |  |  |
| Drucker hinzufügen Neue Drucker suchen                                                                                     | Konfigurationsdatei bearbeiten                                                                     |   |  |  |  |  |  |
| Di ucker verwalten                                                                                                    | Fehlerprotokoll anzeigen   Seitenprotokoll anzeigen                                                |   |  |  |  |  |  |
| Klassen                                                                                                    | _Server-Einstellungen:                                                                             |   |  |  |  |  |  |
| Klasse hinzufügen Klassen verwalten                                                                                        | Erweitert ►<br>Mit diesem System verbundene Drucker freigeben<br>Drucken aus dem Internet zulassen |   |  |  |  |  |  |
| Aufträge Fernwartung zulassen   Kerberos-Authentifizierung verwenden (FAQ)   Benutzern erlauben beliebige Aufträge abzubre |                                                                                                    |   |  |  |  |  |  |
| Aufträge verwalten<br>CUPS und das CUPS-Logo sind Warenzeichen der Apple Inc. Copyright © 2007-2017 A                      | (nicht nur die eigenen)<br>pple ind Alle Rechte vorbehälten en zur Fehlersuche speichern           |   |  |  |  |  |  |

In der Verwaltung kicken Sie auf Drucker hinzufügen.

|                       | Authentifizierung erforderlich                                                                     | 8 |
|-----------------------|----------------------------------------------------------------------------------------------------|---|
| and the second second | http://localhost:631 verlangt einen Benutzernamen und ein Passwort. Ausgabe der Website:<br>"CUPS" |   |
| Benutzername:         | lokaler-admin-benutzer                                                                             |   |
| Passwort:             |                                                                                                    |   |
|                       | Abbrechen OK                                                                                       |   |

Authentifizierung über Benutzername und Passwort Ihres Systems

| Drucker hinzufügen - CUPS 2.2.7 - Mozilla Firefox                                                                                                    |                                   |  |  |  |  |  |
|----------------------------------------------------------------------------------------------------|-----------------------------------|--|--|--|--|--|
| 🔤 Drucker hinzufügen - CUF 🗙 🕂                                                                                                    |                                   |  |  |  |  |  |
| $\leftrightarrow$ $\rightarrow$ C $\textcircled{a}$ (i) localhost:631/admin/                                                                                                    | ··· 🗵 🏠                           |  |  |  |  |  |
| CUPS.org Startseite Verwaltung Klassen Hilfe Auft                                                                                                    | räge Drucker                      |  |  |  |  |  |
| Drucker hinzufügen<br>Drucker hinzufügen (Schritt 1/5)                                                                                                    |                                   |  |  |  |  |  |
| Lokale Drucker: CUPS-BRF (Virtual Braille BR<br>Serial Port #1<br>HP Printer (HPLIP)<br>HP Fax (HPLIP)<br>Gefundene Netzwerkdrucker: HP LaserJet M606 (HP LaserJ<br>Brother OL-580N (Brother OL-                                                                                                    | !F Printer)<br>Jet M606)<br>580N) |  |  |  |  |  |
| Andere Netzwerkdrucker: Backend Error Handler<br>Internet Printing Protocol (https://www.internet.printing.protocol (ipp)<br>AppSocket/HP JetDirect<br>LPD/LPR-Host oder -Drucker<br>Internet Printing Protocol (http)<br>Internet Printing Protocol (http)<br>Internet Printing Protocol (ipps<br>Windows Printer via SAMBA<br>Weiter | 5)<br>)<br>;)                     |  |  |  |  |  |

CUPS und das CUPS-Logo sind Warenzeichen der Apple Inc. Copyright © 2007-2017 Apple Inc. Alle Rechte vorbehalten.

Wählen Sie hier Internet Printing Protocol (IPPS) und klicken dann auf Weiter.

| Drucker hinzufügen - CUPS 2.2.7 - Mozilla Firefox |                                |                 |         |       |          |         | 🖨 🗊 😣 |   |  | •  |   |   |
|---------------------------------------------------|--------------------------------|-----------------|---------|-------|----------|---------|-------|---|--|----|---|---|
| 🚥 Drucker hinzufüge                               | 🔤 Drucker hinzufügen - CUF 🗙 🕂 |                 |         |       |          |         |       |   |  |    |   |   |
| ← → ♂ @                                           | (i)                            | localhost:631/a | admin   |       |          |         | ⊍     | ☆ |  | 11 | • | ≡ |
| CUPS.org S                                        | Startseite                     | Verwaltung      | Klassen | Hilfe | Aufträge | Drucker |       |   |  |    |   |   |

### Drucker hinzufügen

### Drucker hinzufügen (Schritt 2/5)

| Verbindung: ipps://xdrucken.campus.fu-berlin.de/printers/followme |                                                                                                 |  |  |  |  |  |
|-------------------------------------------------------------------|-------------------------------------------------------------------------------------------------|--|--|--|--|--|
| Beispiele:                                                        |                                                                                                 |  |  |  |  |  |
|                                                                   | http://hostname:631/ipp/<br>http://hostname:631/ipp/port1                                       |  |  |  |  |  |
|                                                                   | ipp://hostname/ipp/<br>ipp://hostname/ipp/port1                                                 |  |  |  |  |  |
|                                                                   | lpd://hostname/queue                                                                            |  |  |  |  |  |
|                                                                   | socket://hostname<br>socket://hostname:9100                                                     |  |  |  |  |  |
|                                                                   | Beispiele und gängige URIs finden sich in der Hilfe unter "Netzwerkdrucker".                    |  |  |  |  |  |
|                                                                   | Weiter                                                                                          |  |  |  |  |  |
| CUPS und das CUPS-L                                               | .ogo sind Warenzeichen der Apple Inc. Copyright © 2007-2017 Apple Inc. Alle Rechte vorbehalten. |  |  |  |  |  |

Unter Vebindung geben Sie bitte den Pfad zum Drucker an: **ipps://xdrucken.campus.fu-berlin.de/printers/followme** Dann drücken Sie auf *Weiter*.

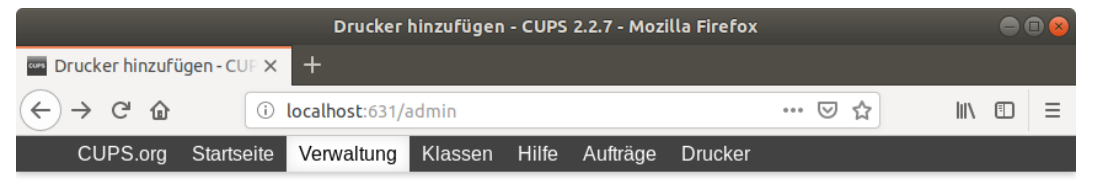

### Drucker hinzufügen

### Drucker hinzufügen (Schritt 3/5)

| Name:         | followme                                                                 |
|---------------|--------------------------------------------------------------------------|
|               | (Darf alle druckbaren Zeichen außer "/", "#", und Leerzeichen enthalten) |
| Beschreibung: | beliebig                                                                 |
|               | (Menschenlesbare Beschreibung wie etwa "HP LaserJet mit Duplexer")       |
| Ort:          | beliebig                                                                 |
|               | (Menschenlesbarer Ort wie etwa "Labor 1")                                |
| Verbindung:   | ipps://xdrucken.campus.fu-berlin.de/printers/followme                    |
| Freigabe:     | Drucker im Netzwerk freigeben                                            |
|               | Weiter                                                                   |
|               |                                                                          |
|               |                                                                          |

CUPS und das CUPS-Logo sind Warenzeichen der Apple Inc. Copyright © 2007-2017 Apple Inc. Alle Rechte vorbehalten.

Unter *Drucker hinzufügen* geben Sie den Namen an mit **followme**. Beschreibung und Ort können Sie beliebig wählen.

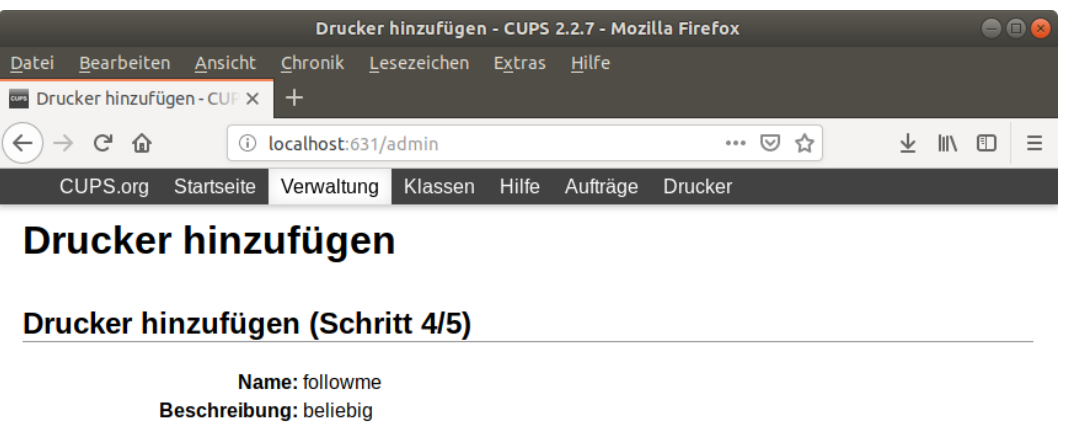

| Name:                         | lollowme                                                                                             |
|-------------------------------|----------------------------------------------------------------------------------------------------|
| Beschreibung:                 | beliebig                                                                                             |
| Ort:                          | beliebig                                                                                             |
| Verbindung:                   | ipps://xdrucken.campus.fu-berlin.de/printers/followme                                                |
| Freigabe:                     | Drucker nicht im Netzwerk freigeben                                                                  |
| Hersteller:                   | (Fuji Xerox)<br>Alps<br>Anitech<br>Apollo<br>Apollo<br>Brother<br>Canon<br>CIAAT<br>Citizen<br>Citoh |
| Oder PPD-Datei bereitstellen: | Weiter<br>Durchsuchen followme.ppd<br>Drucker hinzufügen                                             |

Unter PPD-Datei bereitstellen: auf Durchsuchen... klicken. Geben Sie hier nun den aktuellen Pfad zur Datei followme.ppd an.

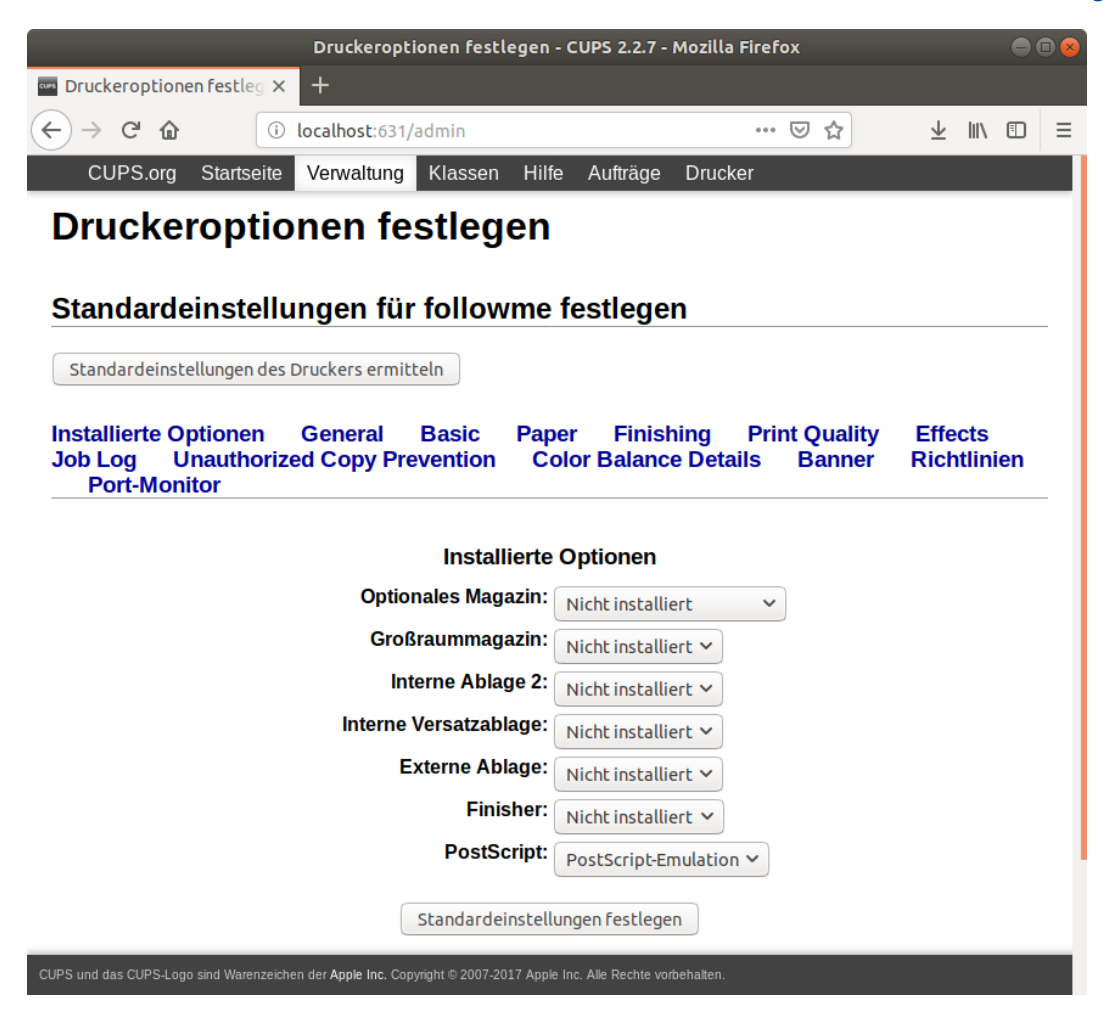

Belassen Sie hier alle Einstellungen wie angegeben und drücken auf *Standardeinstellungen festlegen*.

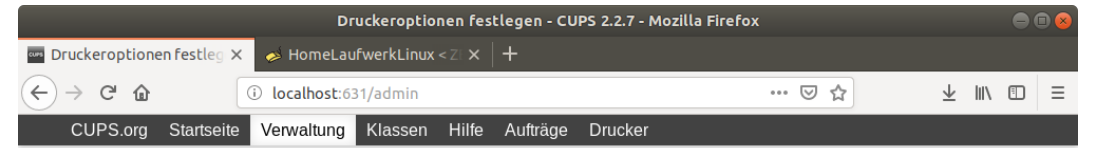

### Druckeroptionen festlegen

#### Standardeinstellungen für followme festlegen

Standardeinstellungen für Drucker followme wurden erfolgreich gesetzt.

CUPS und das CUPS-Logo sind Warenzeichen der Apple Inc. Copyright © 2007-2017 Apple Inc. Alle Rechte vorbehalten.

Der Bestätigungsdialog erscheint.

| followme - CUPS 2.2.7 - Mozilla Firefox                      |                                                                                  |                                                    |                                                       |                                    |             |                |        |   |
|--------------------------------------------------------------|----------------------------------------------------------------------------------|----------------------------------------------------|-------------------------------------------------------|------------------------------------|-------------|----------------|--------|---|
| 🚥 followme - CUPS 2.2.7                                      | × +                                                                              |                                                    |                                                       |                                    |             |                |        |   |
| ← → ♂ ✿                                                      | i localhost:631/                                                                 | printers/follow                                    | me                                                    | 000                                | ⊠ ☆         | $\overline{+}$ | III\ 🗉 | ≡ |
| CUPS.org Starts                                              | eite Verwaltung                                                                  | Klassen H                                          | lfe Aufträge                                          | Drucker                            |             |                |        |   |
| followme                                                     |                                                                                  |                                                    |                                                       |                                    |             |                |        |   |
| <mark>followme (Lee</mark> r<br>Farbmanagem                  | rlauf, Aufträg<br>ent)                                                           | ge anneh                                           | men, keiı                                             | ne Netzwo                          | erkfreig    | jabe,          |        |   |
| Wartung                                                      | ✓ Verwaltung                                                                     |                                                    | ~                                                     |                                    |             |                |        |   |
| O<br>Treibe<br>Verbindun<br>Standardeinstellunge<br>Aufträge | rt: beliebig<br>er: RICOH MP C60<br>Ig: ipps://xdrucken.o<br>Ig: job-sheets=none | 04ex PS (farbi<br>campus.fu-berl<br>e, none media= | g, 2-seitiges Di<br>in.de/printers/fa<br>iso_a4_210x2 | rucken)<br>bllowme<br>97mm sides=t | wo-sided-lo | ng-edge        |        |   |
| Suche in follow                                              | me:                                                                              |                                                    |                                                       |                                    | Suchen      | Lee            | ren    |   |
| Beendete Aufträge anz                                        | Zeigen Alle Auftr<br>Jobs lis                                                    | räge anzeigen<br>sted in print ord                 | ler; held jobs a                                      | ppear first.                       |             |                |        |   |
|                                                              |                                                                                  |                                                    |                                                       |                                    |             |                |        |   |

Die Druckereinrichtung ist somit erfolgreich beendet.

#### Methode II: via Terminal (IPPS)

Per Terminal funktioniert die Einbindung mit lpadmin.

sudo lpadmin -p followme -v ipps://xdrucken.campus.fu-berlin.de/printers/followme -P downloads/followme.ppd -D "followme" -E

**Hinweis**: downloads/followme.ppd muss den aktuell gültigen Pfad zur Datei followme.ppd angeben.

Die Druckereinrichtung ist somit komplett.

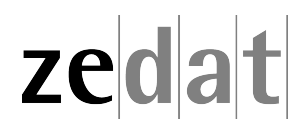